## Passo a passo para obter o índice h - Scielo

SciELO é uma base de dados de acesso aberto.

O índice h, ou h-index, é uma proposta para quantificar a produtividade e o impacto de pesquisas individuais ou em grupos baseando-se nos artigos (papers) mais citados. Por exemplo, um pesquisador com h=5 tem 5 artigos publicados que receberam 5 ou mais citações.

1- Acesse o endereço:

## http://www.scielo.br

Caso a página abrir em outro idioma clique em português e depois em "pesquisa de artigo"

| $\leftrightarrow \rightarrow G$                                                                                                    | 🗅 www.scielo.b                                                      | r                                                             |                                                                                                    |                                              |                                                                                         | 숤 |  |  |
|----------------------------------------------------------------------------------------------------|---------------------------------------------------------------------|---------------------------------------------------------------|----------------------------------------------------------------------------------------------------|----------------------------------------------|-----------------------------------------------------------------------------------------|---|--|--|
| 🔡 Apps 🛛 🖓 ::.                                                                                                    | . Telefonia IP - unesp                                              | n UNE                                                         | SP : Campus de 🛛 🔓 liv                                                                                                    | vro - Pesquisa Goog 🛛 🕒 Classific            | ração Decimal 🛛 🚜 CGB 🛛 😹 Edutec - Educação e to 🦄 SOC - Software Integr                |   |  |  |
|                                                                                                    | Sci <mark>FLO</mark> Brazil<br>Scientific Electronic Library Online |                                                               |                                                                                                    |                                              |                                                                                         |   |  |  |
| SciELO.org                                                                                                    | ation .                                                             | serial b                                                      | rowsing                                                                                                    | article browsing                             | reports                                                                                 |   |  |  |
| Português<br>Español<br>help<br>about this site<br>SciELO news                                                                                                    |                                                                     | alphabet<br>subject li<br>search fo                           | ic list<br>ist<br>rm                                                                                                    | author index<br>subject index<br>search form | site usage<br>Publishing statistics<br>journa (station<br>co-authors                    |   |  |  |
| Succo team                                                                                                    |                                                                     | SciELO                                                        | .0 The Scientific Electronic Library Online - SciELO is an electronic library covering a selected collection of Brazilian scientific journals.                                                                                                    |                                              |                                                                                         |   |  |  |
|                                                                                                    |                                                                     |                                                               | The library is an integral part of a project being developed by FAPESP - Fundação de Amparo à Pesquisa do Estado de São Paulo, in<br>partnership with BIREME - the Latin American and Caribbean Center on Health Sciences Information. Since 2002, the Project is also<br>supported by CNPq - Conselho Nacional de Desenvolvimento Científico e Tecnológico. |                                              |                                                                                         |   |  |  |
|                                                                                                    |                                                                     |                                                               | The Project envisages the development of a common methodology for the preparation, storage, dissemination and evaluation of<br>scientific literature in electronic format.                                                                                                    |                                              |                                                                                         |   |  |  |
|                                                                                                    |                                                                     |                                                               | As the project dev                                                                                                    | velops, new journal titles ar                | re being added in the library collection.                                               |   |  |  |
|                                                                                                    | about this site Th                                                  |                                                               | This is the home page of SciELO Brasil Site.                                                                                                    |                                              |                                                                                         |   |  |  |
| The objection objection ob |                                                                     | The objective of t<br>issues from indivi<br>indexes and searc | i objective of the site is to implement an electronic virtual library, providing full access to a collection of serial titles, a collection of<br>ues from individual serial titles, as well as to the full text of articles. The access to both serial titles and articles is available via<br>exes and search forms.                                       |                                              |                                                                                         |   |  |  |
|                                                                                                    |                                                                     |                                                               | SciELO site is an                                                                                                    | integral part of the FAPESP/                 | /BIREME/CNPq Project and it is an application of the methodology being developed by the |   |  |  |

2- Faça a pesquisa por autor, adicionando, ao formulário, as variações do nome se necessário

| Apps 🛛 🥳 ::. Te                                        | elefonia IP - unesp | ne une ser la compus de 😽 😽 🖓 | G livro - Pesquisa Goog                   | Classificação Decimal            | 🦽 CGB 🛛 🤯 Edutec - Educaçã                                | io e t 👌 SOC - Software Integ          |  |
|--------------------------------------------------------|---------------------|-------------------------------|-------------------------------------------|----------------------------------|-----------------------------------------------------------|----------------------------------------|--|
|                                                        |                     |                               | SciFLO Brest                              | r periódicos<br>alfa assunto pes | quisa autor assunto pesquisa                              |                                        |  |
| Coleção da biblioteca                                  |                     |                               |                                           |                                  |                                                           |                                        |  |
| Base de dados : article Pesquisar por Formulário lívre |                     |                               |                                           |                                  |                                                           |                                        |  |
|                                                        |                     |                               | 1 Pesqui<br>Antonio<br>2 and T<br>3 and T | sar<br>o Candido                 | no campo<br>Autor<br>Todos os índices<br>Todos os índices | ▼ ▲ índice<br>▼ ▲ índice<br>▼ ▲ índice |  |
|                                                        |                     |                               |                                           | (config) (                       | limpa) (pesquisa)                                         |                                        |  |
|                                                        |                     |                               |                                           | Search engine:                   | AH powered by WWWISIS                                     |                                        |  |
|                                                        |                     |                               | BIRENE) OPA                               | y ona - cenu Latino-Ameri        | ano e uo conoe de Informação em                           |                                        |  |
|                                                        |                     |                               |                                           |                                  |                                                           |                                        |  |
|                                                        |                     |                               |                                           |                                  |                                                           |                                        |  |

3- Aparece na tela a relação dos trabalhos publicados no SciELO. Em cada artigo clique em "texto em português" para ter acesso ao artigo completo e obter o número de citações por artigo

| ← → C 🗋 www.scielo.br/cgi-bin/wxis.exe/iah/                               |                                                                                                    | Q 🕁 |
|---------------------------------------------------------------------------|----------------------------------------------------------------------------------------------------|-----|
| 🔛 Apps 🐗 ::. Telefonia IP - unesp 🦽 :: UNESP : Campus de 🛛 G livro - Pesi | quisa Googi 🧧 Classificação Decimai 🛛 😻 CGB 🖓 Edutec - Educação e t 👋 SOC - Software Integr                                                                                                    |     |
|                                                                           | Sofy Dennit alifa assunte pesquisa autor jassunte pesquisa                                                                                                    |     |
|                                                                           | Coleção da biblioteca                                                                                                    |     |
|                                                                           | Course election         Counting         Counting |     |
|                                                                           | página 1 de 1                                                                                                    |     |
|                                                                           | 1/9<br>B velicitiva<br>Candido. Antonio. O <b>Dovtador.</b> Cad. Nietzsche. 2013. no.32.<br>p.2:3:59. ISSN 2216-9242<br>• resumo em português   inglite<br>• tento em português                                                                                                    |     |
|                                                                           | 2 / 9<br>allective Candido, Antonio, Arte naquele tempo (Memórias), Rev. Inst.<br>Estudi Braz, Mar 2012, no.34, e.3. do. 1521, no.54, e.4.<br>• recumo em ponquela [nglis]<br>• lecto em ponquela                                                                                                    |     |
|                                                                           | 3 / 9 Canddo. Antonio. A sociologia no Brasil. Tempo soc. , Jun<br>2005. vol.18, no.1, o. 21, -301. ISSN 0.103-2070<br>Tento im potopoli                                                                                                    |     |
|                                                                           | 4 / 9     Cânddo, António Apresentação, Estud. ev., Ago 1988, vol.2,     para imprime     para imprime     texts em portugués                                                                                                    |     |
|                                                                           | 5/9<br>Sindio, Antônic Apresentação, Estud. av., Dez 1987, vol.1,<br>para importair<br>insta em portugados                                                                                                    |     |
|                                                                           | 6 / 9<br>◎ zerickinu Canddo, Antonio, Radicalismos. Estud. av., Abr 1990, vol.4,<br>mark spenker<br>■ parke spenker<br>■ tanka cen portugate                                                                                                    |     |
|                                                                           | 7 / 9 Candido, Antonio, Ungaretti em São Paulo, Estud, av., Dez 1994 vol 8. no 22. no 33-236. ISSN 0103-4014.                                                                                                    |     |

4- Clique na seta "Indicadores" e depois em "Citado por SciELO" (se não for possível acessar o link é porque não existem citações para o artigo)

| ← →  | ← → 🎖 🗋 www.scielo.br/scielo.php?script=sci_arttext&pid=S0103-20702006000100015&lng=pt&nrm=iso                                                                                                    |                            |                                                                                                    |                                                                  |                                   |                                                                                                    | Q <u>~</u> |  |
|------|----------------------------------------------------------------------------------------------------|----------------------------|----------------------------------------------------------------------------------------------------|------------------------------------------------------------------|-----------------------------------|----------------------------------------------------------------------------------------------------|------------|--|
| Apps | 😸 =. Telefonia IP - unesp                                                                                                    | 🤣 :: UNESP : Campus de     | G livro - Pesquisa Goog                                                                                                    | 🕒 Classificação Decimal 🛛 😽 CGB                                  | 😽 Edutec - Ed                     | ucação e t 🔰 SOC - Software In                                                                                  | itegr      |  |
|      |                                                                                                    |                            | Sciplo Brasil                                                                                                    | r artigos r pesquisa<br> sumàrio  anterior  pròximo   autor  ass | de artigos ——<br>sunto pesquisa h | ume  alfa                                                                                                    |            |  |
|      |                                                                                                    | Ter<br>vers<br>vers<br>Tem | npo Social<br>ão impressa ISSN 0103-21<br>ão On-line ISSN 1809-455<br>po soc. v.18 n.1 São Paulo<br>//dx.doi.org/10.1590/50103-2 | 270<br>4<br>jun. 2006<br>0702066000100015                        |                                   | Serviços Personalizados<br>Artigo<br>Portugués (pdf)<br>Portugués (epdf)<br>Artios em XML                       |            |  |
|      |                                                                                                    |                            |                                                                                                    | CLÁSSICOS DA SOCIOLOGIA I                                        | BRASILEIRA                        | Referências do artigo                                                                                           |            |  |
|      |                                                                                                    | A s                        | ociologia no Bra                                                                                                    | sil <u>*</u>                                                     | _                                 | <ul> <li>Como citar este artigo</li> <li>P Tradução automática</li> <li>Enviar este artigo por email</li> </ul> |            |  |
|      |                                                                                                    | Soc                        | Sociology in Brazil                                                                                                    |                                                                  | $\sim$                            | Indicadores 🗢                                                                                                   |            |  |
|      |                                                                                                    | Anto                       | onio Candido                                                                                                    | -                                                                |                                   | Citado por ScELO                                                                                                |            |  |
|      |                                                                                                    | RES                        | имо                                                                                                    |                                                                  |                                   | + Mais                                                                                                    |            |  |
|      | Publicado pela primeira vez em 1959, o texto analisa o processo de formação<br>da sociologia brasileira, desde o final do seculo XIX, quando esrei "praticada<br>por intelectuais não especializados", até a dedas de 1950, momento em que<br>disciplina já se havia institucionalizado parcialmente no Brasil. |                            |                                                                                                    | e formação<br>'praticada<br>nto em que a                         | Permalink                         |                                                                                                    |            |  |

5- Aparecerá uma lista com a(s) referência(s) dos artigos que citaram o trabalho

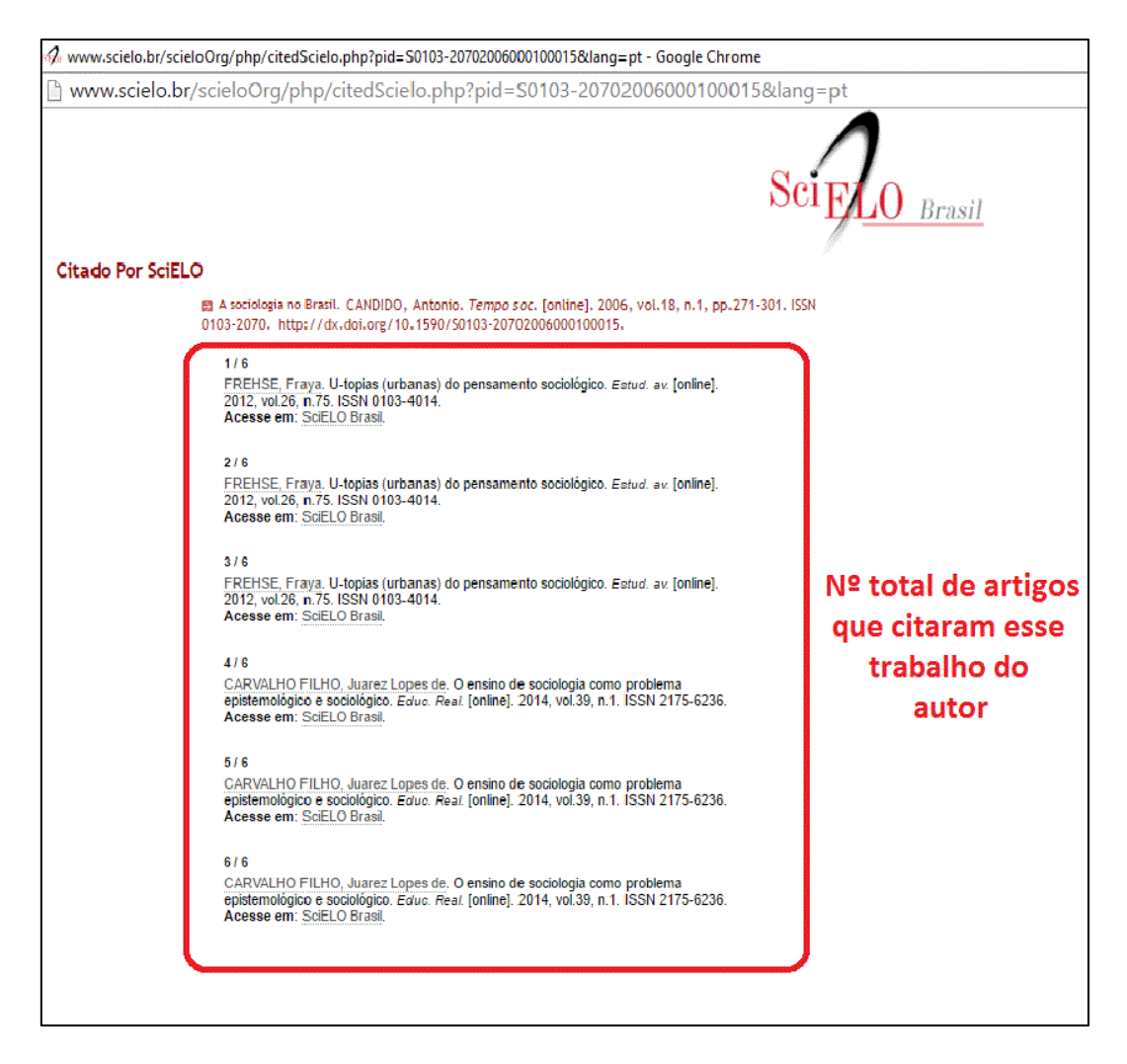

Nesse exemplo: esse artigo teve 6 trabalhos citaram esse documento

No SciELO não há opção índice h por isso é necessário fazer o levantamento de forma manual. No exemplo dado abaixo (Antonio Candido), o pesquisador possui as seguintes quantidades de trabalhos e citações publicadas no SciELO:

| Ano  | Artigos | Citações |
|------|---------|----------|
| 2013 | 1       | 2        |
| 2012 | 1       | 2        |
| 2006 | 1       | 6        |
| 1996 | 1       | 0        |
| 1994 | 1       | 0        |
| 1990 | 1       | 8        |
| 1988 | 1       | 0        |
| 1987 | 1       | 0        |

O índice h será igual ou maior ao número em que as linhas se cruzam.

O índice h do pesquisador é 2, porque teve 2 artigos publicados que receberam duas ou mais citações.